# 【Windows11】パスワード保護共有の無効設定手順

## ①【スタートボタン】→【すべてのアプリ】を開きます。

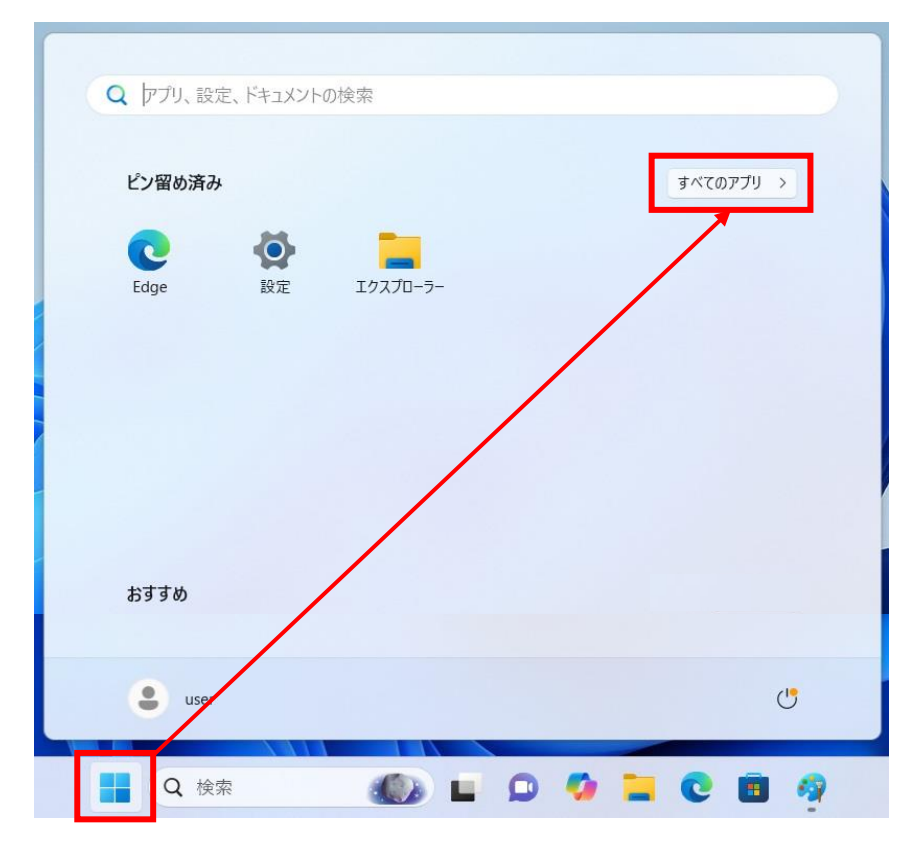

## ②【Windowsツール】を開きます。

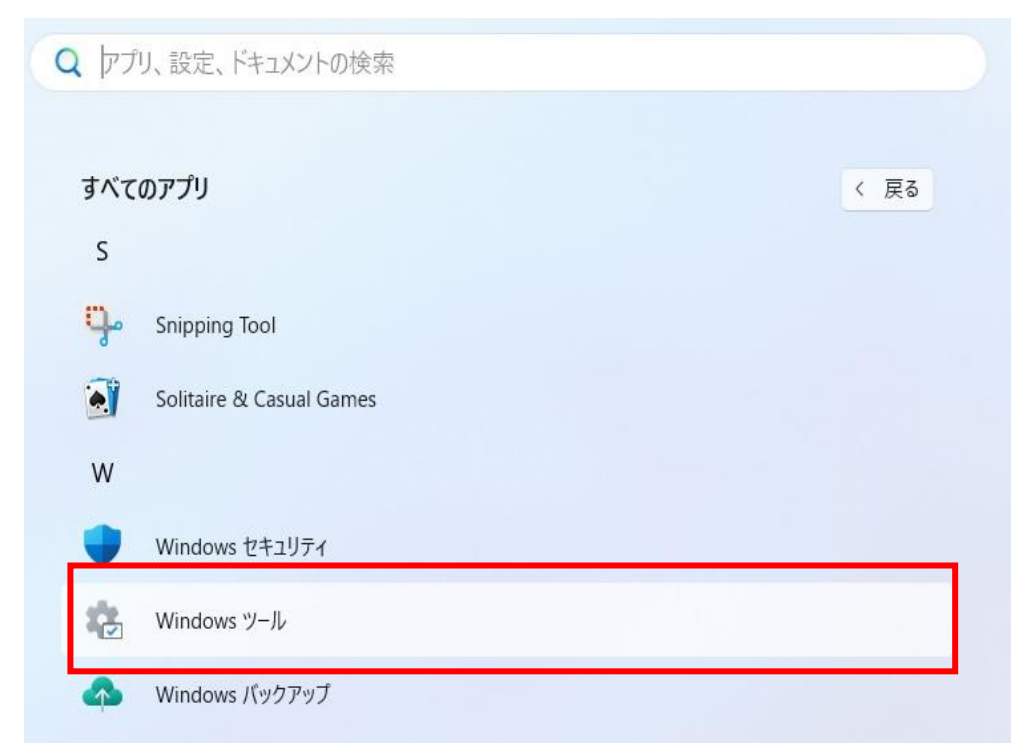

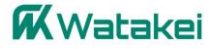

# ③【コントロールパネル】を開きます。

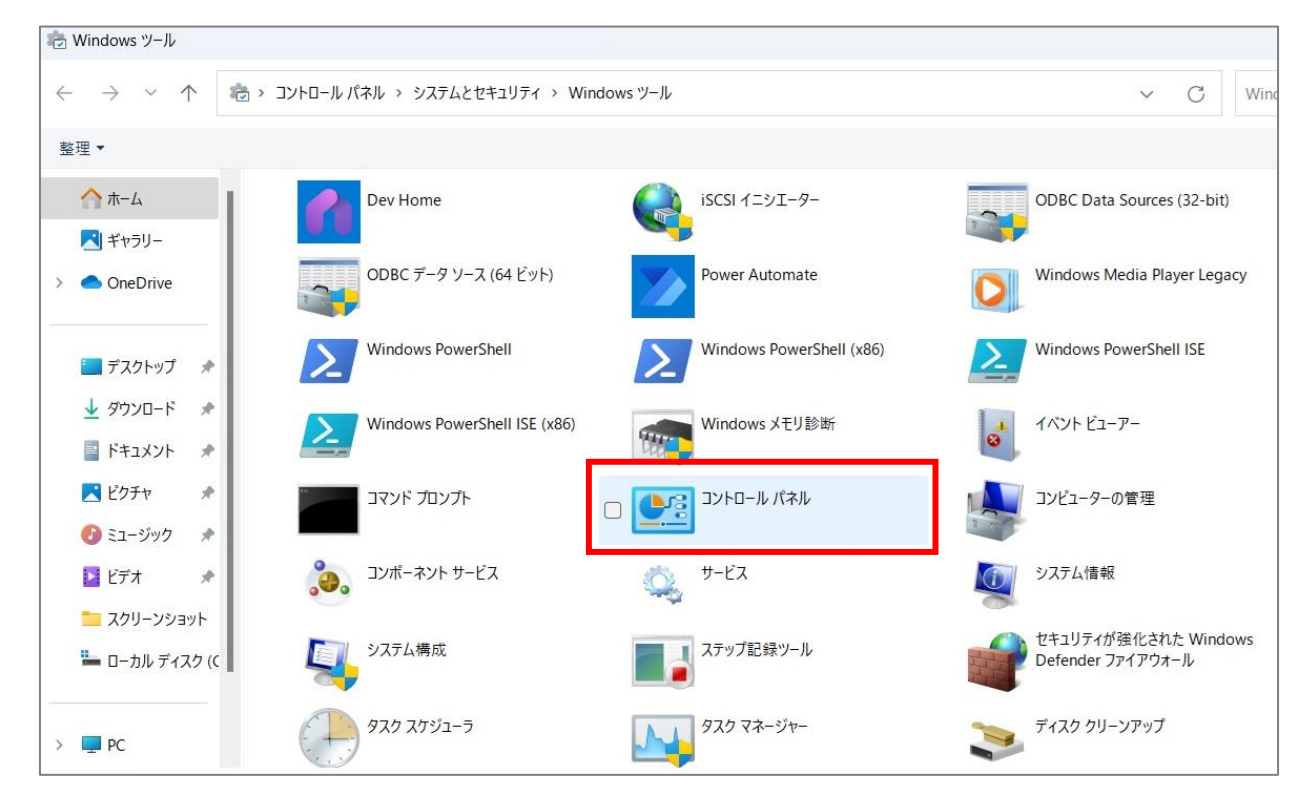

#### ④【ネットワークとインターネット】をクリックします。

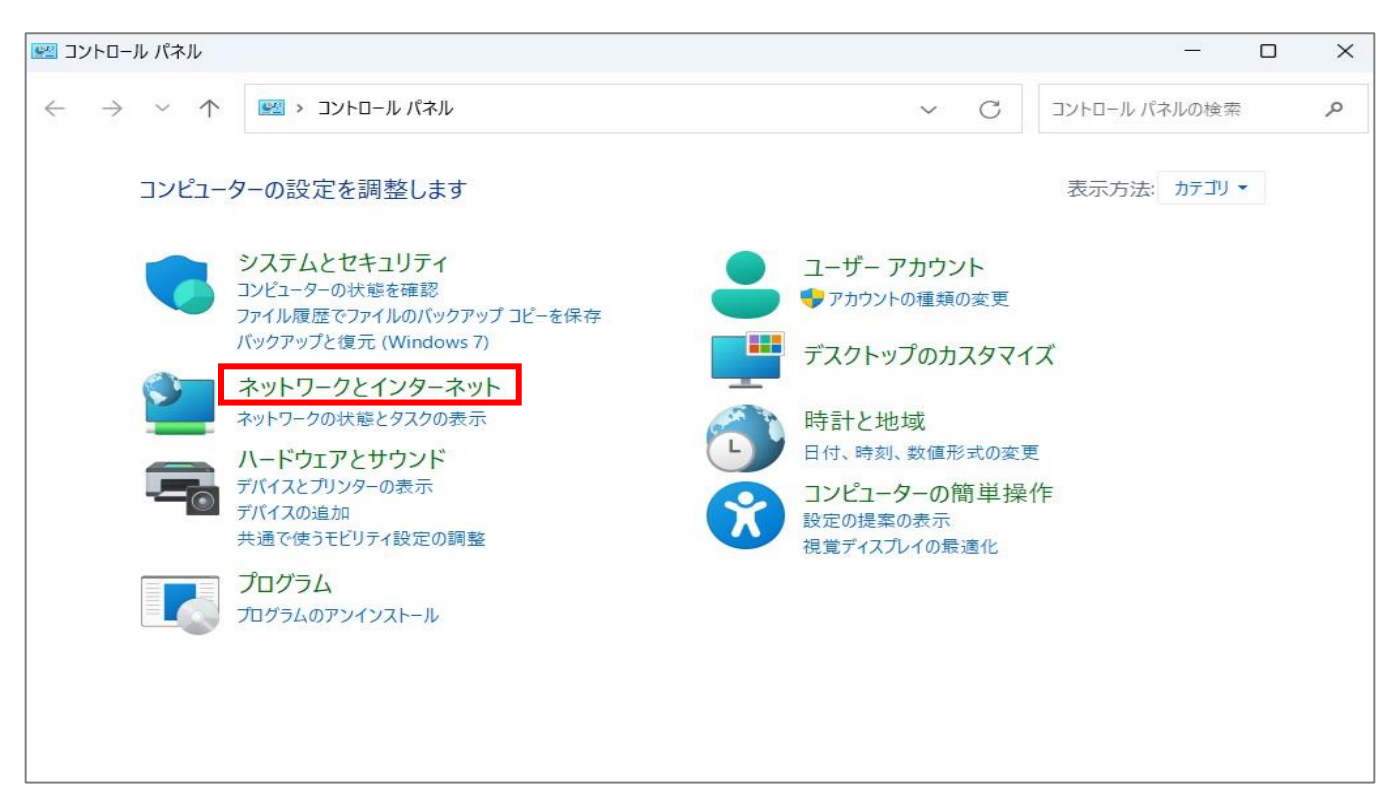

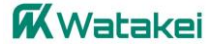

## ⑤【ネットワークと共有センター】をクリックします。

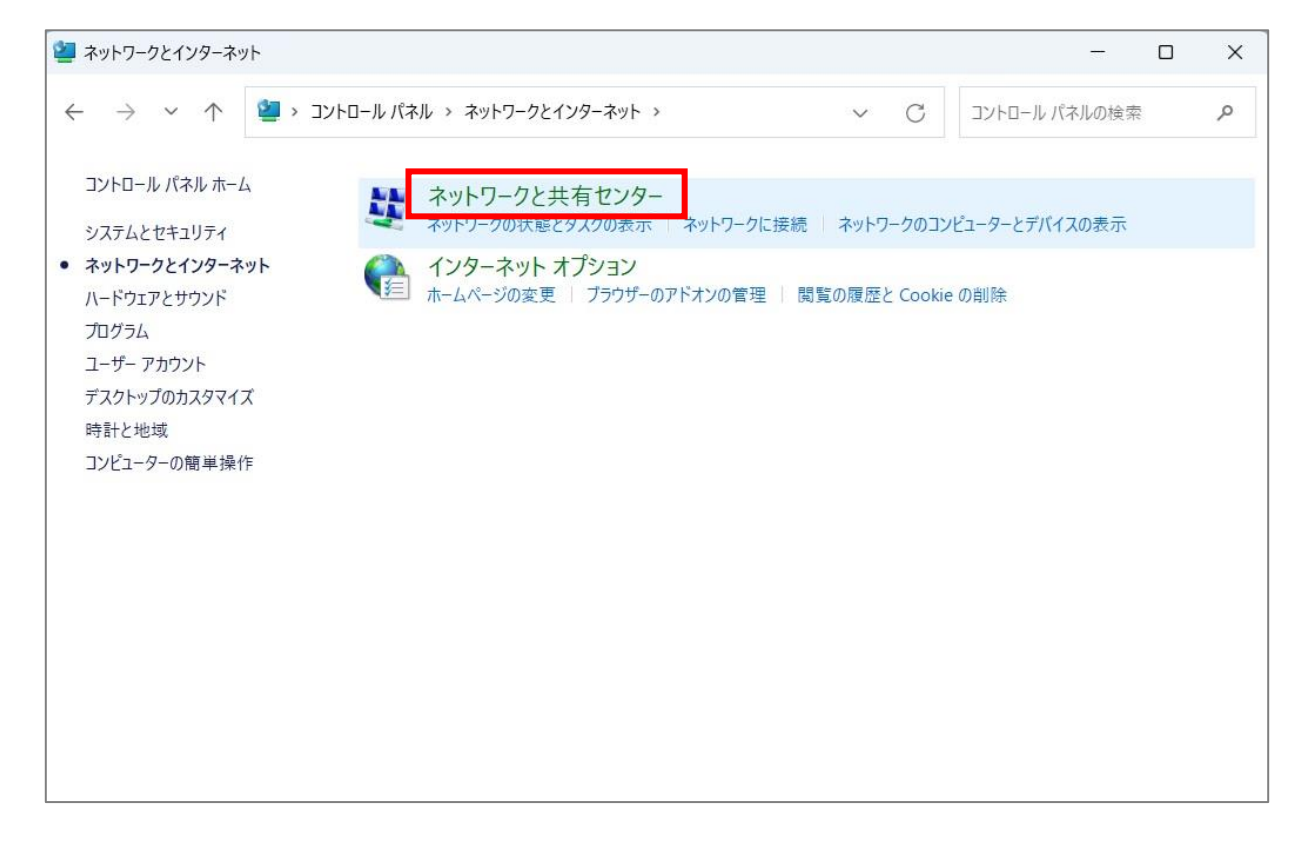

## ⑥【共有の詳細設定の変更】をクリックします。

| ネットワークと共有センター                   |                                                                 |                      | - 0                             |
|---------------------------------|-----------------------------------------------------------------|----------------------|---------------------------------|
| → <b>~</b> ↑ <b>4</b>           | ≪ ネットワークとインターネット > ネットワークと共有センター                                | ~ C                  | コントロール パネルの検索                   |
| コントロール パネル ホーム                  | 基本ネットワーク情報の表示と接続のセット                                            | トアップ                 |                                 |
| アダプターの設定の本車                     | アクティブなネットワークの表示                                                 |                      |                                 |
| 共有の詳細設定の変更<br>メディア ストリーミング オプショ | watakei-wifi<br>コン パブリック ネットワーク                                 | アクセスの種類:<br>接続:      | インターネット<br>Wi-Fi (watakei-wifi) |
|                                 | ネットワーク設定の変更                                                     |                      |                                 |
|                                 | 新しい接続またはネットワークのセットアップ<br>プロードパンド、ダイヤルアップ、または VPN 接<br>ットアップします。 | き続をセットアップします。あるし     | いは、ルーターまたはアクセス ポイントを1           |
|                                 | 問題のトラブルシューティング                                                  | 니슈 L드카메아크 두 /\////티키 | 目ナスは おとう エーナナ                   |
|                                 | イット ノーノ 切回超 在 10 回し し 19 1 更し より。 よん                            |                      | 利りる相称を八子しより。                    |
| 関連項目                            |                                                                 |                      |                                 |
| Windows Defender ファイ<br>ル       | アウオー                                                            |                      |                                 |
|                                 |                                                                 |                      |                                 |

#### **W**atakei

## ⑦【すべてのネットワーク】をクリックします。

| •�� 共有の詳細設                                    | 定 — —                                                                                                    |    |   | ×        |
|-----------------------------------------------|----------------------------------------------------------------------------------------------------|----|---|----------|
| $\leftarrow \ \rightarrow \ \star \ \uparrow$ | •• * ** *** *** **********************                                                                       | 検索 |   | <i>م</i> |
|                                               | 別のネットワーク プロファイル用に共有オプションを変更します                                                                               |    |   |          |
|                                               | Windows では、使用するネットワークごとに別々のネットワークプロファイルが作成されます。各プロファイルに対して、特定のオ<br>プションを選択できます。                              | t  |   |          |
|                                               | プライベート (現在のプロファイル) (へ                                                                                        | )  |   |          |
|                                               | ネットワーク探索                                                                                                    | -  |   |          |
|                                               | ネットワーク探索を有効にすると、このコンピューターは他のネットワーク コンピューターやデバイスを参照できるようにな<br>り、また他のネットワーク コンピューターからもこのコンピューターを参照できます。        |    |   |          |
|                                               | <ul> <li>● ネットワーク探索を有効にする</li> <li>☑ ネットワークに接続されているデバイスの自動セットアップを有効にする。</li> <li>○ ネットワーク探索を無効にする</li> </ul> |    |   |          |
|                                               | ファイルとプリンターの共有                                                                                                | _  |   |          |
|                                               | ファイルとプリンターの共有が有効な場合、このコンピューターで共有しているファイルとプリンターは、ネットワーク上の<br>ユーザーからアクセス可能になります。                               |    |   |          |
|                                               | <ul> <li>○ ファイルとプリンターの共有を有効にする</li> <li>● ファイルとプリンターの共有を無効にする</li> </ul>                                     |    |   |          |
|                                               | ゲストまたはパブリック                                                                                                  | )  |   |          |
|                                               | すべてのネットワーク                                                                                                   | )  |   |          |
|                                               | ●変更の保存 キャンセル                                                                                                 |    | - |          |

#### ⑧【パスワード保護共有】の設定を『無効する』に設定し、 【設定の保存】をクリックして設定完了です。

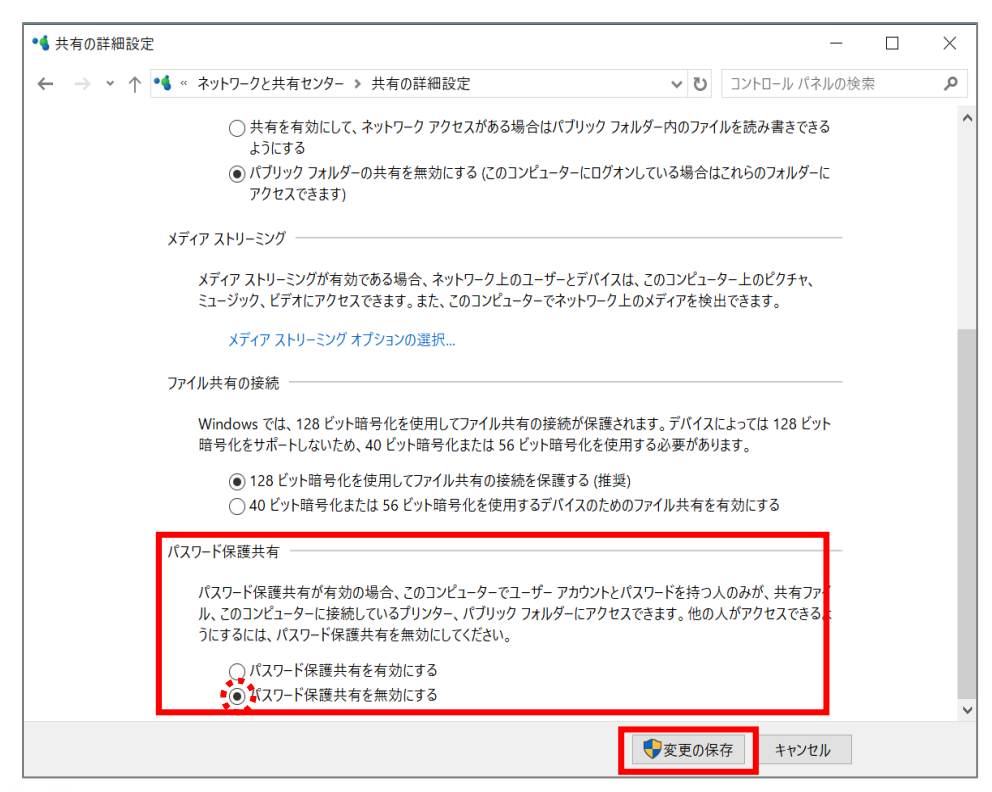

**K**Watakei